## 1. はじめに

GLUON は、4890 制御装置と TCP/IP で通信を行っているため、SP2 インストールにともない設定が必要 になります。

WindowsXP SP2 をインストールされファイアウォール機能が ON になると、起動時に次のような警告画面が 表示され通信ができなくなります。

| 1                         | コンピュータ<br>ールでブロッ                  | を保護するため、このプログラムの確能の一部が Windows ファイアウォ<br>クされています。                                                        |
|---------------------------|-----------------------------------|----------------------------------------------------------------------------------------------------|
| このプロ                      | グラムをプロック                          | し続けますか?                                                                                                  |
| Ð                         | 名前心:<br>発行元(凹):                   | TestExec<br>Shimadzu Corporation                                                                         |
|                           | 1                                 | ブロックする(10) (ブロックを解释象する(10)) (後で「確認でする(A)                                                                 |
| Window:<br>しました。<br>できます。 | 。ファイアウォー)<br>フログラムを認う<br>。このフログラム | にて、このプログラムでのインターネットやネットワークからの接続の受信をブロック<br>創している場合、または発行元が信頼できる場合は、プロックを解除することが<br>こうしてフロックを解除できるか表示します。 |

この問題を解決する手順を、以下にご説明いたします。

## 2. 制御装置が接続されているLANカードのファイアウォールの設定を無効にする

GLUONは、4890制御装置との通信に専用のLANカードを使用しているため、そのLANカードに対するWindowsXPファイアウォール機能を無効にします。

1) Administrator で Windows にログオンする。

2) スタートメニューから [設定] → [コントロールパネル] と操作し、コントロールパネルを表示させる。

3) Windows ファイアウォールを開く。

(LUNA モードのときは、コントロールパネルをクラシック表示に切り替えてから Windows ファイア ウォールを開いてください)

4) [全般]タブで「有効」のラジオボタンを選択し、「例外を許可しない」のチェックを外します。

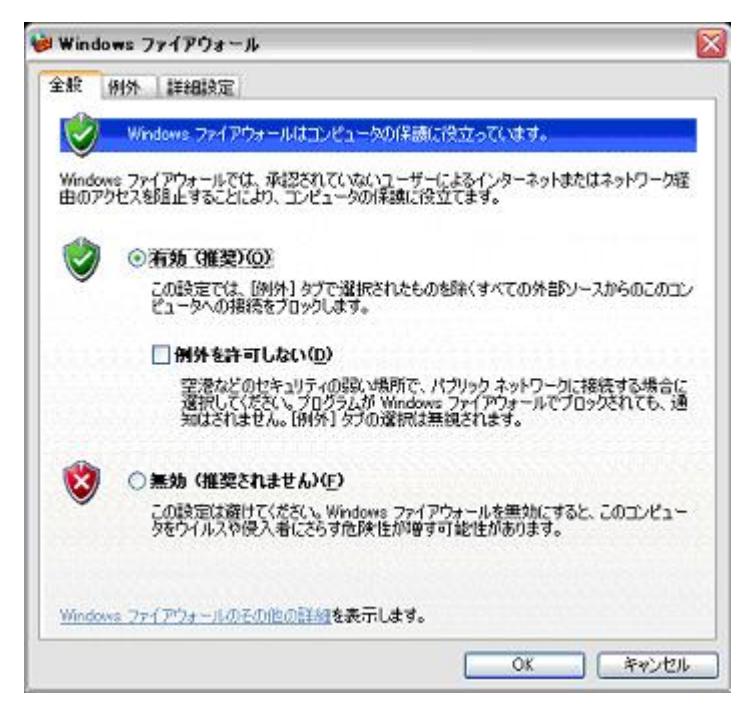

5) [詳細設定]タブで、ネットワーク接続の設定から4890 制御装置の接続されているローカル エリア接続のチェックマークを外し、「OK」ボタンを押して、ダイアログを閉じます。

| 😻 Windows ファイアウォール                                                                              |                                   |
|-------------------------------------------------------------------------------------------------|-----------------------------------|
| 全般 例外 詳細設定                                                                                      |                                   |
| ィネットワーク接続の設定                                                                                    |                                   |
| 下に選択されている接続に対して Windows ファイアウォールが有効に<br>接続に対して例外を追加するには、接続を選択して 国定]をクリック                        | なっています。特定の<br>してください( <u>C</u> ): |
| □ ローカル エリア接続                                                                                    | 設定①                               |
| ☑ ローカル エリア接続 2                                                                                  |                                   |
| - セキュリティのログ - セキュリティのログ セキュリティのログ                                                               |                                   |
| トラブルシューティングのため、ログファイルを作成することができます。                                                              |                                   |
| CICMP-                                                                                          |                                   |
| Internet Control Message Protocol (ICMP) により、エラー協能お<br>よび状態の情報をネットワーク上のコンピュー対響で共有することがで<br>きます。 |                                   |
| 2 既定の設定                                                                                         |                                   |
| Windows ファイアウォールの設定をすべて既定の状態に復元するに<br>は、[既定値に戻す]をクリックしてください。                                    | 既定値に戻す(B)                         |
| 0                                                                                               | ( キャンセル                           |

以上。